WWW.INHAOS.COM

# Arduino uno-lite+LC-2000(PA), The wireless light control

silver 2016/2/24

Everything done in house

#### 1.summary

This document gives one example of how to use the ARDUINO-UNO-LITE, LC-2000(PA)-P2P to make a wireless light control.

### 2.material

- ARDUINO-UNO-LITE ;
- <u>LC-2000(PA)-P2P-SLAVE;</u>
   <u>LC-2000(PA)-P2P-MASTER;</u>
- <u>CB-LC-2000;</u>
- <u>UC-2102;</u>
- <u>LED;</u>
- LC-2000-DEBUGGER;
- THE SERIAL DEBUGGING ASSISTANT;

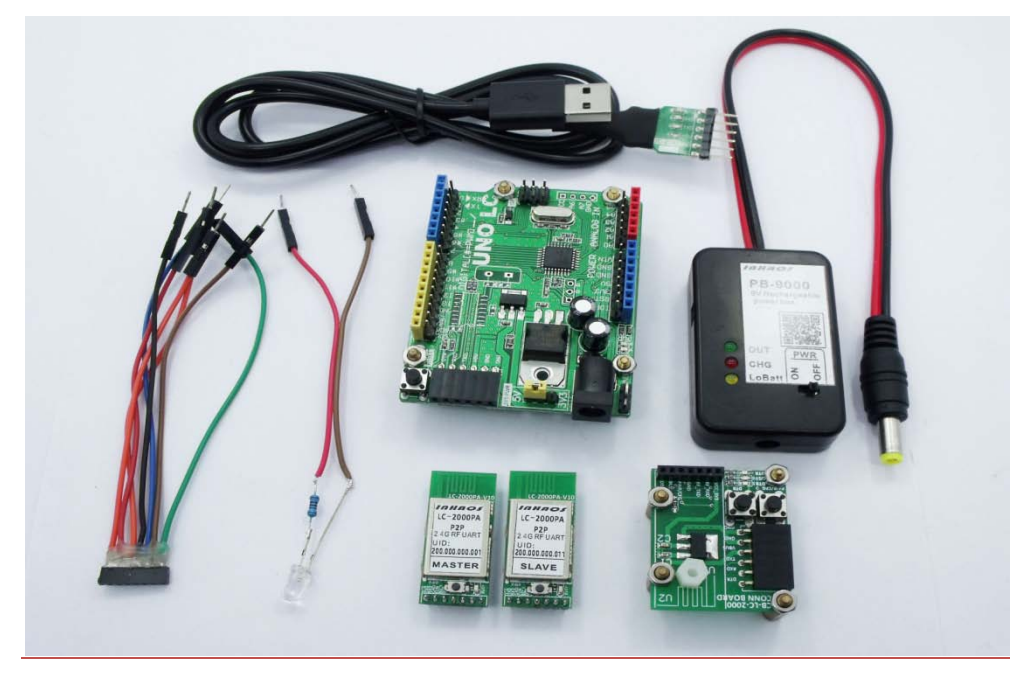

#### **3.PCB board design**

We need connected the LC-2000(PA)-SLAVE module and the ARDUINO UNO-LITE shield, The LC-2000(PA)-P2P shield and the CB-LC-2000 shield, and UC-2102 and CB-LC-2000. the Line connection order is vcc-vcc3.3v, RXD-RXD, TXD-TXD, DTR-DTR, GND-GND.

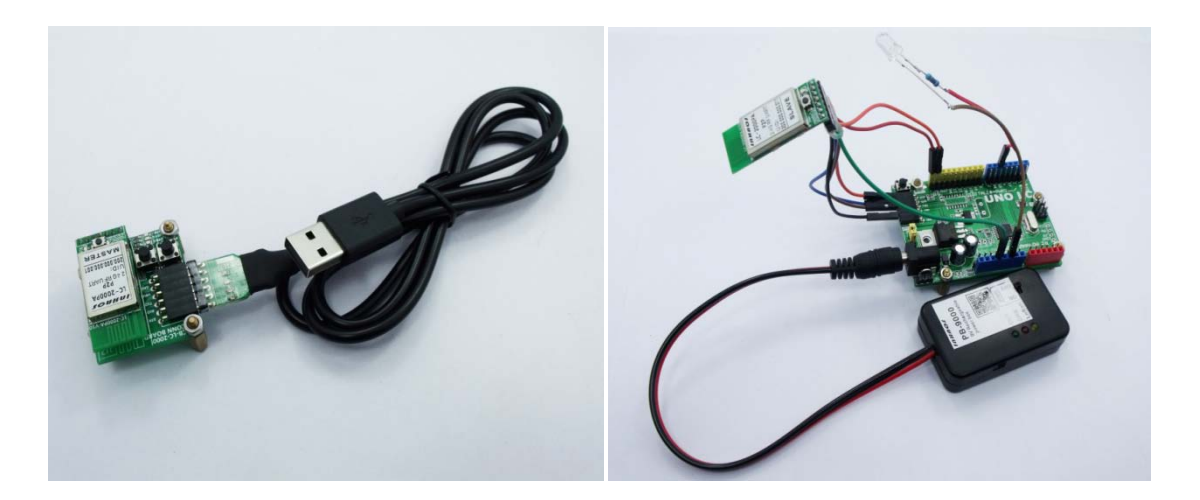

#### **4.Detailed steps**

- 1. Connect the LC-2000(PA)-P2P-SLAVE module and the CB-LC-2000 shield, then open the LC-2000-DEBUGGER, Set the address of the module, Work mode is set to full speed, Baud rate is set to 115200 bps. Remove the module and connects it to the ARDUINO UNO-LITE;
- Connect the LC-2000(PA)-P2P-MASTER module and the CB-LC-2000 shield, then open the LC-2000-DEBUGGER, Set the address of the module. Working mode. and Baud rate just same like the slave module;

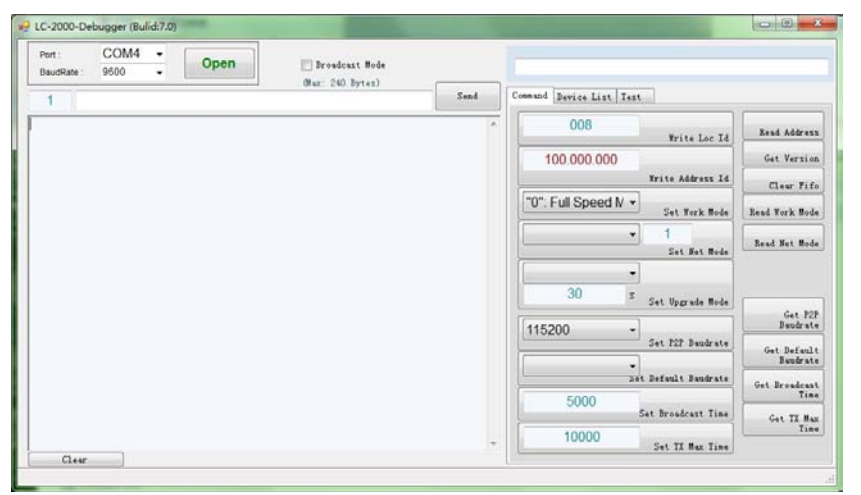

- 3. Pairing the two RF module by Pushing the CFG long until pairing LED flashing;
- 4. Open the ARDUINO IDE, choose the port of UC-2102, copy the program to IDE, and download the program, The program can be wirelessly uploaded to the ARDUINO UNO-LITE;

| O UNO_LC_LITE_SLAVE   Arduino 1.6.7                                 |                                       |
|---------------------------------------------------------------------|---------------------------------------|
| File Edit Sketch Tools Help                                         |                                       |
|                                                                     | <u>@</u>                              |
| UNO_LC_LITE_SLAVE                                                   |                                       |
| 1 #define PIN_LED 5                                                 | <u> </u>                              |
| 2                                                                   |                                       |
| 3 unsigned char state;                                              | =                                     |
| 4                                                                   |                                       |
| 5                                                                   |                                       |
| 6 bool g_PktFristFlag = false;                                      |                                       |
| <pre>/ bool g_rktRecvFlag = Talse;<br/>8 cher g RecvBuff[30];</pre> |                                       |
| 9 unsigned int g RecyCount:                                         |                                       |
| 10                                                                  |                                       |
| 11 void setup() {                                                   |                                       |
| 12 // put your setup code here, to run once:                        |                                       |
| <pre>13 pinMode( PIN_LED, OUTPUT );</pre>                           |                                       |
| <pre>14 digitalWrite(PIN_LED, LOW);</pre>                           |                                       |
| 15                                                                  |                                       |
| 16 Serial. begin (115200);                                          |                                       |
|                                                                     | -                                     |
| Done uploading.                                                     |                                       |
|                                                                     | *                                     |
| avrdude done. Thank you.                                            |                                       |
|                                                                     | E                                     |
|                                                                     | · ·                                   |
|                                                                     | • • • • • • • • • • • • • • • • • • • |
| 11                                                                  | Arduino/Genuino Uno on COM6           |

- 5. Open the serial debugging assistant, choose the port of UC-2102, set the Baud rate to 115200 bps, choose "send new";
- 6. Send data "SET\_LED";

| SSCOM3.2 (Author: NieXiaoMeng . http://www.mcu51.com, Email:                                                                                                    |                                                                                                    |                                     | 23                 |
|----------------------------------------------------------------------------------------------------|----------------------------------------------------------------------------------------------------|-------------------------------------|--------------------|
|                                                                                                    |                                                                                                    |                                     | ~                  |
| OpenFile FileNm SendFile SaveData C<br>ComNum COM3 V @ CloseCom Help WWW.MCU51.                                                                                                    | lear<br>COM                                                                                                    |                                     | HexData<br>EXT     |
| BaudRa 115200 V DTR RTS (1D0CTYPE HTML PUBLIC "-<br>GTML>GEAD>CITILE>Not F<br>StopBi 1 Send eve 1000 ms/Time<br>Verify None Data input: SEND ML>GEAD>CITILE>Not Four<br>ML>GEAD>CITILE>Not Four<br>ML>GEAD>CITILE>NOT<br>ML>GEAD>CITILE>NOT<br>ML>GEAD>CIT | //W3C/<br>ound <br undndd <td>/DTD<br/>TITL<br/>ITLE<br/>TLE&gt;<br/>LE&gt;</td> <td>HTML 4.<br/>E&gt;<br/>&gt;</td> | /DTD<br>TITL<br>ITLE<br>TLE><br>LE> | HTML 4.<br>E><br>> |
| www.mcu51.cor S:0 R:0 COM3 opened 115200bp; CT                                                                                                    | S=1 D                                                                                                    | SR=                                 | 1 RL' //           |

7. Now you can control the LED light;

## 5. The program

#define PIN\_LED 5

unsigned char state;

```
bool g_PktFristFlag = false;
bool g_PktRecvFlag = false;
char g_RecvBuff[30];
unsigned int g_RecvCount;
void setup() {
// put your setup code here, to run once:
pinMode( PIN_LED, OUTPUT );
digitalWrite( PIN_LED, LOW );
Serial.begin(115200);
}
void loop() {
// put your main code here, to run repeatedly:
if ( g_PktRecvFlag ) {
g_PktRecvFlag = false;
g_PktFristFlag = false;
ReadCommand();
g_RecvCount = 0;
}
}
void serialEvent() {
while ( Serial.available() ) {
char inChar = Serial.read();
if ( inChar == '\r' ) {
g_PktFristFlag = true;
}
else if ( inChar == '\n' ) {
if ( g_PktFristFlag ) {
  g_RecvBuff[g_RecvCount] = '\0';
g_PktRecvFlag = true;
}
}
else {
g_RecvBuff[g_RecvCount++] = inChar;
}
}
}
void ReadCommand() {
char *pString = (char *)&g_RecvBuff[0];
if ( 0 == strncmp( pString, "SET_LED", 7 ) ) {
state = ~state;
if ( state ) {
digitalWrite( PIN_LED, HIGH);
}
else {
digitalWrite( PIN_LED, LOW);
}
}
}
```